### 行政事業レビューシート作成要領

行政事業レビューシート(以下「レビューシート」という。)は、各府省庁の全事業を対象に以下の記 載に従って作成すること。

1. レビューシートの作成主体

レビューシートは、各府省庁の全事業を対象に予算の計上府省庁において、事業所管部局が事業単位ごとに作成することとする。なお、移替経費及び予算の計上府省庁が変更された事業については、以下のとおり取り扱うこととする。

(1)移替経費について

原則として、予算の計上府省庁が、支出した府省庁の協力を得て、レビューシートの作成(公開 プロセスなどの点検を含む。)を行うこととする。

(2)予算の計上府省庁が変更された事業について

現年度予算において予算の計上府省庁を変更した、又は翌年度予算概算要求において予算の計上 府省庁を変更する予定の事業については、原則として変更後の府省庁において、レビューシートを 作成する。

なお、レビューシートの作成に当たっては、「事業概要」欄に予算の計上府省庁や事業所管部局に 変更があったことを入力する。

2. レビューシートの作成

作成に際しての基本事項は以下のとおり。

- レビューシートは、予算の計上府省庁において、事業所管部局が事業単位ごとに、別添のほか、別 途、事務局が、レビューシート作成による基礎的なEBPMの実践するための考え方や具体的な方 法をまとめた「行政事業レビューシート作成ガイドブック」(以下「ガイドブック」という。)を参 照して作成する。
- 資金の流れなどの予算の執行実績については、前年度実績に基づいて入力する。
- 今算編成過程で活用することを前提として、事業名、事業概要、活動内容(アクティビティ)、活動 目標及び活動実績(アウトプット)及び成果目標及び成果実績(アウトカム)は、翌年度概算要求 の内容も含め入力する。
- 現年度新規開始事業及び翌年度新規要求事業については、入力可能な箇所を入力する。
- 公表資料等を掲載しているページのURLを入力する場合は、URLのリンク先が常に閲覧可能な 状態になるよう、更新等に努めること。

3. レビューシートの保存

レビューシートの行政文書としての保存に関しては、「行政文書の管理に関するガイドライン」、「業務システムと公文書管理のルールについて」及び「デジタル技術を用いた行政文書の作成・管理等について」等の行政文書の管理に関する内閣府大臣官房公文書管理課長通知、各府省庁で定める行政文書管理規則及び保存期間表、その他行政文書の作成・保存等に関する通知・規則等に従い、適切に対応される必要がある。

レビューシートシステム(以下「RSシステム」という。)によるレビューシートの作成に当たって特 に留意する点は以下のとおりである。

(1) 作成するレビューシート

レビューシートを作成・公開するRSシステムは更新型のデータベースとなっており、システムの仕様上、情報が更新されると、更新前の情報を表示・抽出することはできない。そのため、意思

決定の経緯・過程を跡付け・検証ができるよう、各府省庁において、レビューシート作成や事業の 点検等の適切なタイミングで、その時点のレビューシートをPDFで出力し、RSシステム外で別 途保存しておく必要がある。

(2) レビューシートを作成する際に参照した他のレビューシート

意思決定を行う際にRSシステムに保存されている他のレビューシート等の情報を参照してい る場合、参照したレビューシートの情報の更新により、意思決定を行った時点の情報と最新の情報 とが異なる場合がある。そのため、意思決定に係る情報については、RSシステムで参照した時点 及び参照により取得(又は確認)した情報を含めて、意思決定に関する行政文書を作成する又は一 つの行政文書ファイルにまとめられる必要がある点に留意すること。

(3) RSシステムのコメント機能を使ったやり取り

RSシステム上でのメッセージ及び一連のやり取りのうち、意思決定に至る過程や事務及び事業 の実績の合理的な跡付けや検証に必要となる行政文書に該当するもの(以下「跡付け・検証メッセ ージ」という。)は、適切に保存される必要がある点に留意すること。どのようなメッセージ及び一 連のやり取りが「跡付け・検証メッセージ」に当たるかについては、「電子メールの選別及び手順に 関するマニュアル」(令和4年2月10日内閣府大臣官房公文書管理課長)を参酌の上、個別具体的 に判断されること。

「跡付け・検証メッセージ」を行政文書として管理する場合には、RSシステム外に出力し(例: 文書作成ソフトに貼りつける、スクリーンショット機能を活用する)、保存することが必要である。 その場合、事後に確認が可能となるよう、跡付け・検証に必要な情報(例:「日時」、「やり取りをし た者の所属先・担当者」など)が分かるような形で保存することが必要である点に留意すること。 このほか、チャットツールの取扱いに関しては、「デジタル技術を用いた行政文書の作成・管理等

について」(令和5年10月27日内閣府大臣官房公文書管理課長)を参照すること。

## 1. レビューシートの作成

① 基本情報

| 0 = 1 111 11 |                |                                                                        |
|--------------|----------------|------------------------------------------------------------------------|
| 事業年度(作成      | $\bigcirc$     | レビューシートを作成する年度を選択する。                                                   |
| 年度)          |                |                                                                        |
| 府省庁          | $\bigcirc$     | 事業を所管する府省庁名を選択する。                                                      |
| 事業所管課室       | $\bigcirc$     | 事業を所管する担当部局庁名及び担当課室名を選択する(「職員認証サービス」                                   |
|              |                | (GIMA)と連携した情報が選択可能。)。                                                  |
|              | $\bigcirc$     | 当欄では単一の部局庁等のみ選択可能(複数選択不可)となっているため、事業                                   |
|              |                | を共管する他府省庁・他部局庁等がある場合は、「その他担当組織」欄に設定する                                  |
|              |                | こと。                                                                    |
| 作成責任者        | $\bigcirc$     | レビューシート内容の詳細について説明できる者(課室長クラスを想定)を選択                                   |
|              |                | する(「職員認証サービス」(GIMA)と連携した情報が選択可能。)。                                     |
|              | $\bigcirc$     | 複数該当する者がいる場合は、必要に応じて選択すること。                                            |
| その他担当組       | $\bigcirc$     | 事業を共管する他府省庁・他部局庁等がある場合は、当欄において設定する。                                    |
| 織            | $\bigcirc$     | 複数該当する組織がある場合は、必要に応じて選択すること。                                           |
| 予算事業ID       | $\bigcirc$     | それぞれの事業に対して一意の予算事業 I D が自動で採番される。後年度の継続                                |
|              |                | 事業も同じ予算事業IDで管理される。                                                     |
| 事業名          | $\bigcirc$     | 事業名を入力する。その際、他の公表資料等に記載の事業名との整合性等に留意                                   |
|              |                | すること。                                                                  |
| 事業区分         | $\bigcirc$     | 「前年度事業」「新規開始事業」「新規要求事業」から選択する。                                         |
| 事業開始年度       | $\bigcirc$     | それぞれ該当する年度を選択する。                                                       |
| 及び事業終了       |                | なお、事業の一部について、開始年度又は終了(予定)年度が異なる場合は、開                                   |
| (予定)年度       |                | 始年度については最も早いものを、終了(予定)年度については最も遅いものを                                   |
|              |                | 選択すること。その際、「事業概要」欄にそれぞれの事業の開始年度又は終了(予                                  |
|              |                | 定)年度を入力すること。                                                           |
|              | $\bigcirc$     | 事業開始年度が不明な場合は、「事業開始年度不明」を選択する。                                         |
|              | $\bigcirc$     | 事業終了(予定)年度は、原則として具体的な年度を選択する必要があるが、事                                   |
|              |                | 業の性質上なじまないもの等、明記が困難な理由があるものについては、「終了予                                  |
|              |                | 定なし」を選択する。                                                             |
| 政策・施策        | $\bigcirc$     | 事業に関連する政策体系の政策及び施策名を選択する。                                              |
|              | $\bigcirc$     | 複数該当するものがある場合は、欄を追加して、該当するものを全て選択するこ                                   |
|              |                | Ł.                                                                     |
|              | $\bigcirc$     | 選択肢として表示する自府省庁の政策及び施策名に変更があった場合は、速やか                                   |
|              |                | に事務局に申し出ること。                                                           |
| 政策体系・評価      | $\bigcirc$     | 事業に関連する政策体系及び評価書(事前分析表等を含む)の一覧を掲載したペ                                   |
| 書URL         |                | ージのURLを入力する。                                                           |
|              | $\bigcirc$     | 「政策・施策」を複数選択した場合において、当該URLに複数該当するものがあ                                  |
|              |                | る場合は、必要に応じて人力すること。                                                     |
| 主要経費         | $\bigcirc$     | 現年度当初予算の「主要経費別分類」のうち、該当する主要経費名を選択する。                                   |
|              | $\bigcirc$     | 複数該当するものがある場合は、該当するものを全て選択すること。                                        |
| 関連事業         | $ \bigcirc$    | 事業を分割・統合した場合、セクメントシート(後述)や基金シートに関連する                                   |
|              |                | 事業を作成している場合など、関連する事業がある場合に選択する。あわせて、<br>フロット本世上の時代のの時代にある場合に選択する。あわせて、 |
|              |                | 選択した事業と当該レビューシートとの関連性を選択する。                                            |
|              | $ $ $\bigcirc$ | 複数該当するものがある場合は、必要に応じて、欄を追加して入力すること。                                    |

| 事業の目的   | $\bigcirc$ | 事業を実施する目的として、事業実施によりどのような課題を解決し、どのよう        |
|---------|------------|---------------------------------------------|
|         |            | な姿を達成することを目指しているのかという、事業所管部局の「意思」を具体        |
|         |            | 的に入力する。                                     |
|         |            | その際、「本事業単独で達成を目指す目的」と、「他の事業の効果も合わせて達成       |
|         |            | を目指すさらに大きな目的」を明確にすること。                      |
| 現状・課題   | $\bigcirc$ | 現状と課題の具体的内容について、「事業の目的」欄で示した課題に対応する形        |
|         |            | で、データを用いて明確に入力する。                           |
|         |            | その際、事業目的の繰り返しやデータを用いない抽象的な内容とならないよう留        |
|         |            | 意し、その事業によって直接解決しようとしている具体的な課題(「長期アウトカ       |
|         |            | ム」で解決・改善の状態が示されるような課題)を設定すること。              |
| 事業概要    | $\bigcirc$ | 「現状・課題」欄で示した課題について、どのような手段で解決しようとするかを       |
|         |            | 具体的に入力する。                                   |
|         |            | なお、ここでいう手段とは「アクティビティ」に対応するものであるため、様々        |
|         |            | なアクティビティを予定している場合は、それぞれに対応した内容となるよう留        |
|         |            | 意すること(アクティビティが相当数存在する場合は、概ねそれらのアクティビ        |
|         |            | ティが含まれることが分かるように記載すること)。                    |
|         | $\bigcirc$ | 補正予算において事業内容の追加・変更等がある場合は、補正予算成立時にレビ        |
|         | -          | ューシートを作成する際に、必要に応じて、その内容を入力する。              |
|         | $\bigcirc$ | 予算の計上府省庁や事業所管部局に変更がある場合は、当欄にその旨を入力す         |
|         | 0          | a.                                          |
| 事業概要UR  | $\bigcirc$ | 関連情報への到達性の向上を図るため、事業概要資料等を公表している場合は、        |
| L       | 0          | 当該ページのURLを入力する(最も関連性の高いリンク先のURLを入力する        |
|         |            | こと。)。                                       |
| 根拠法令    | $\bigcirc$ | 「e-Gov法令検索」と連携しており、法令名を入力すると候補が表示されるた       |
|         |            | め、該当する法令名を選択する。同様に、該当する条・項を選択する。            |
|         |            | なお、号・記号については同情報と連携していないため、該当がある場合は「第        |
|         |            | ○号イ、ロ、ハ…」等と入力すること(記号は、「号の細分」を指す。)。          |
|         | $\bigcirc$ | 複数該当するものがある場合は、必要に応じて、当欄を追加して入力すること。        |
|         | $\bigcirc$ | 「e-Gov法令検索」と連携していない法令名を入力する必要がある場合は、「根      |
|         |            | 拠法令の手入力」欄に入力すること。                           |
| 関係する計画・ | $\bigcirc$ | 事業に関係する閣議決定等の計画・通知等について、略称を用いず正式名称を入        |
| 通知等     |            | 力する。また、計画・通知等を公表している場合は、「計画・通知等URL」欄に       |
|         |            | 当該ページのURLを入力する。                             |
|         | $\bigcirc$ | 複数該当するものがある場合は、必要に応じて、当欄を追加して入力すること。        |
| 実施方法    | $\bigcirc$ | 以下から該当するものを選択する。                            |
|         |            | ・「直接実施」:各府省庁が直接実施する事業(直轄事業、調査・研究事業等。な       |
|         |            | お、事業実施にあたり委託・請負契約を行っている場合もここに含めること。)        |
|         |            | ・「補助」:補助事業、交付金事業等                           |
|         |            | ・「負担」:法令等に基づく負担金等                           |
|         |            | ・「交付」: 独立行政法人に対する運営費交付金 (独立行政法人通則法 (平成 11 年 |
|         |            | 法律第 103 号) 第 46 条第 1 項に基づき交付するもの)           |
|         |            | ・「分担金・拠出金」:国際機関等への分担金、拠出金等                  |
|         |            | ・「その他」:上記以外のもの(例:出資金、貸付金等)                  |
|         | $\bigcirc$ | 複数該当するものがある場合は、該当するものを全て選択すること。             |
| 補助率等    | $\bigcirc$ | 補助事業等の場合に、補助対象(対象事業者、対象事業(設備)等)、補助率、補       |
|         | -          | 助上限額等を入力する。また、補助要綱等を公表している場合は、必要に応じて、       |

|       |            | 当該ページのURLを入力する。                          |
|-------|------------|------------------------------------------|
|       | $\bigcirc$ | 補助対象等が複数該当するものがある場合は、必要に応じて、当欄を追加して入     |
|       |            | 力すること。                                   |
| 旧事業番号 | $\bigcirc$ | 2021(令和3)年度から2023(令和5)年度までにレビューシートを作成した事 |
|       |            | 業の場合は、当該年度のレビューシートの作成当時の事業番号が自動表示され      |
|       |            | る。                                       |
| 備考    | $\bigcirc$ | 委託調査の成果物を公表している場合は、当該情報の公表先のURL等を入力す     |
|       |            | る。                                       |
|       | $\bigcirc$ | 概算要求額が300億円を超える事業を1シートで作成する場合は、その理由及び    |
|       |            | 国民への分かりやすさなどを担保するために行った作成上の工夫について入力      |
|       |            | する。                                      |
|       | $\bigcirc$ | 「事業別フルコスト情報」の対象事業の場合は、当該情報の公表先のURLを入力    |
|       |            | する。                                      |
|       | $\bigcirc$ | その他、事業に係る説明等について適宜入力する。                  |
|       | $\bigcirc$ | 複数の項目の入力が必要な場合は、項目ごとに当欄を追加して入力すること。      |

## ② 予算·執行

| 会計区分 | 会計                  | $\bigcirc$                              | 一般会計の場合は「一般会計」、特別会計の場合は「特別会計名」<br>を選択する。                                                                                                    |
|------|---------------------|-----------------------------------------|----------------------------------------------------------------------------------------------------|
|      |                     | $\bigcirc$                              | 特別会計に勘定がある場合は、該当する勘定名を選択する。                                                                                                    |
|      | 要望額                 | $\bigcirc$                              | 翌年度要求に要望額がある場合は、会計・勘定別に要望額の金額                                                                                                    |
|      |                     |                                         | を入力する。                                                                                                    |
|      | 備考                  | $\bigcirc$                              | 同一会計・勘定を複数行設定する必要がある場合等において、必                                                                                                    |
|      |                     |                                         | 要に応じて入力する。                                                                                                    |
| 予算情報 | 予算種別                | $\bigcirc$                              | 「当初予算」、「補正予算」、「前年度から繰越し」又は「予備費等」                                                                                                    |
|      |                     |                                         | から選択する。                                                                                                    |
|      |                     |                                         | なお、「予備費等」は、予備費、移流用(財政法上の移流用に当                                                                                                    |
|      |                     |                                         | たらない目間の予算のやり取りも含む。以下同じ。)等が該当す                                                                                                    |
|      |                     |                                         | る場合に選択する。                                                                                                    |
|      |                     | $\bigcirc$                              | 複数該当するものがある場合は、必要に応じて、行を追加するこ                                                                                                    |
|      |                     |                                         | と。                                                                                                    |
|      | 歳出予算項目              | $\bigcirc$                              | 「予算種別」欄で「当初予算」又は「補正予算」を選択した場合                                                                                                    |
|      |                     |                                         | において、一般会計の場合は「所管・組織・項・目」、特別会計                                                                                                    |
|      |                     |                                         | の場合は「所管・勘定・項・目」を選択する(現年度当初予算書                                                                                                    |
|      |                     |                                         | の情報が選択可能。)。                                                                                                    |
|      |                     | $\bigcirc$                              | 現年度当初予算書に計上していない、新規項目等による要求・計                                                                                                    |
|      |                     |                                         | 上を行う場合は、「歳出予算項目の補足情報」欄に新規項目等の                                                                                                    |
|      |                     |                                         | 仮称を入力する。                                                                                                    |
|      |                     |                                         | その際、一般会計の場合は「所管・組織・項・目」(仮称)、特別                                                                                                    |
|      |                     |                                         | 会計の場合は「所管・勘定・項・目」(仮称)の体系により入力                                                                                                    |
|      |                     |                                         | すること。                                                                                                    |
|      |                     | $\bigcirc$                              | 複数該当するものがある場合は、必要に応じて、行を追加して入                                                                                                    |
|      |                     |                                         | 力すること。                                                                                                    |
|      |                     |                                         | なお、目数が多数になる場合は、「歳出予算項目の補足情報」欄                                                                                                    |
|      |                     |                                         | に「その他」としてまとめて入力しても差し支えないが、会計・                                                                                                    |
|      |                     |                                         | 勘定別、当初予算・補正予算別に、予算額の大きい順から最低5                                                                                                    |
|      |                     |                                         | 目は入力すること。                                                                                                    |
|      | 予算額                 | $\bigcirc$                              | 現年度の予算額を、項目別に千円単位で入力する。                                                                                                    |
|      |                     | $\bigcirc$                              | 「予算種別」欄で「前年度から繰越し」を選択した場合は、繰越                                                                                                    |
|      |                     |                                         | 額の合計額を入力する(当欄を入力することで、前年度の「翌年                                                                                                    |
|      |                     |                                         | 度への繰越し」の金額が目動で表示される。)。                                                                                                    |
|      |                     | $\bigcirc$                              | 「予算種別」欄で「予備費等」を選択した場合は、予備費、移流                                                                                                    |
|      |                     |                                         | 用等の金額を入力する。たたし、人力内容が多数になる場合は、                                                                                                    |
|      |                     | $\bigcirc$                              | 谷内谷の増減額をイットでまとめて人力しても差し文えない。                                                                                                    |
|      | 翌年度要求額              | $\bigcirc$                              | 「 す 昇 種 別 」 欄 で 「 当 初 す 昇 」 を 選 状 し た 場 合 は 、 成 出 す 昇 頃 日                                                                                                    |
|      |                     |                                         | 別に十円単位ぐ入力する。                                                                                                    |
|      | /                   | $\bigcirc$                              | 「スや、安美観かめる場合は、安美観を音めに金観とすること。                                                                                                    |
|      | 1111-6              | $\cup$                                  | - 」「昇悝別」 欄 じ - ヨ 例 丁 昇 」 人は - 1 佣 止 丁 昇 」 を 速 択 し た 場合                                                                                                    |
|      |                     |                                         | にわいて、利祝頃日寺による安水・訂上を117場合は、「新規県<br>日学による西北 (・計上)」 レスカイズ                                                                                                    |
|      |                     | $\cap$                                  | ロ守による安祢 (・司工/」 こ八川9 る。<br>「予當新則」 擱心「予備弗堂」 な逆中した 担人にわいて 三乙一一                                                                                                    |
|      |                     | $\cup$                                  | 「「 昇 理 加」 (欄 く 「 「 禰 貫 寺」 と 迭 爪 し に 場 言 に わ い く 、 丁 禰 貫 寺 」 を 博 田 i か は 日 i か は 合 け 合 貊 乃 バ 庙 田 が 沖 完 」 た 閉 議 沖 完 口 を 入 力                                                                                                    |
|      | 予算額<br>翌年度要求額<br>備考 | 000000000000000000000000000000000000000 | なお、目数が多数になる場合は、「歳出予算項目の補足情報」欄<br>に「その他」としてまとめて入力しても差し支えないが、会計・<br>勘定別、当初予算・補正予算別に、予算額の大きい順から最低5<br>目は入力すること。<br>現年度の予算額を、項目別に千円単位で入力する。<br>「予算種別」欄で「前年度から繰越し」を選択した場合は、繰越<br>額の合計額を入力する(当欄を入力することで、前年度の「翌年<br>度への繰越し」の金額が自動で表示される。)。<br>「予算種別」欄で「予備費等」を選択した場合は、予備費、移流<br>用等の金額を入力する。ただし、入力内容が多数になる場合は、<br>各内容の増減額をネットでまとめて入力しても差し支えない。<br>「予算種別」欄で「当初予算」を選択した場合は、歳出予算項目<br>別に千円単位で入力する。<br>なお、要望額がある場合は、要望額を含めた金額とすること。<br>「予算種別」欄で「当初予算」又は「補正予算」を選択した場合<br>において、新規項目等による要求・計上を行う場合は、「新規項<br>目等による要求(・計上)」と入力する。<br>「予算種別」欄で「予備費等」を選択した場合において、予備費<br>を使用した場合は、金額及び使用が決定した閣議決定日を入力 |

|        |                         | する。                             |
|--------|-------------------------|---------------------------------|
|        |                         | ○ その他、補足情報等がある場合は適宜入力する。        |
| 前年度情報  | 前年度執行額                  | ○ 会計・勘定別に、千円単位で入力する。            |
|        |                         | なお、千円未満の端数がある場合は、必要に応じて、小数点以下   |
|        |                         | に円単位まで入力すること(表示は千円未満切り捨て。)。     |
|        | 前年度予備費                  | ○ 会計・勘定別に、千円単位で入力する。            |
|        | 等                       | なお、千円未満の端数がある場合は、必要に応じて、小数点以下   |
|        |                         | に円単位まで入力すること(表示は小数点第一位を四捨五入。)。  |
|        |                         | ○ 複数該当するものがある場合は、必要に応じて、行を追加して入 |
|        |                         | 力すること。ただし、入力内容が多数になる場合は、予備費、移   |
|        |                         | 流用等の増減額をネットでまとめて入力しても差し支えない。    |
|        |                         | ○ 予備費を使用した場合は、「備考」欄に金額及び使用が決定した |
|        |                         | 閣議決定日を入力する(入力した情報は、前事業年度のレビュー   |
|        |                         | シート画面に表示される。)。                  |
| 主な増減理由 | ○ 現年度当初                 | 予算額と翌年度要求額における増減額について、その主たる理由を入 |
|        | 力する。                    |                                 |
|        | <ul><li>事項要求を</li></ul> | したものについては、その理由を入力する。            |
| その他特記事 | <ul><li>前年度に執</li></ul> | 行することなく執行停止となった事業や、補正予算において全額修正 |
| 項      | 減少した事                   | 業等については、その旨や理由を入力する。            |
|        | ○ その他、予                 | 算・執行関係で特記事項がある場合は適宜入力する。        |

# ③ 効果発現経路

| アクティビテ  | 番号      | $\bigcirc$ | 事業目的の達成に向けて、予算額等に鑑みて重要であるアクテ    |
|---------|---------|------------|---------------------------------|
| イ       |         |            | ィビティから順に付番する。                   |
|         | アクティビテ  | $\bigcirc$ | 政策の具体的な活動(当該事業が、誰を対象に何を行うのか)を   |
|         | ィの内容    |            | 入力する。                           |
|         |         | $\bigcirc$ | なお、投じられている予算額等も踏まえつつ、途中段階でデータ   |
|         |         |            | 等を確認しながら改善していく必要性があると事業所管部局が    |
|         |         |            | 判断する主要なアクティビティについては、漏れなく入力する    |
|         |         |            | こと。その際、同一の成果目標につながる活動は適宜一括りのア   |
|         |         |            | クティビティとして設定してもよいが、全く異なる介入手段、介   |
|         |         |            | 入対象が混在しないように留意すること。             |
|         |         | $\bigcirc$ | 当欄の入力に際しては、ガイドブック「Ⅱ総論 9 行政事業レビ  |
|         |         |            | ュー・EBPM用語説明」及び「Ⅲ実践 15 各欄の記載のポイ  |
|         |         |            | ント④アクティビティ」等を参照されたい。            |
| 活動·成果目標 | 番号      | $\bigcirc$ | 後述する「活動・成果目標等のつながり」を作成する際の参考と   |
| 等       |         |            | なるよう付番する。                       |
|         | 活動目標/成果 | $\bigcirc$ | 「アウトプット」又は「アウトカム」を選択する。また、「アウト  |
|         | 目標の種別、期 |            | カム」を選択した場合は、「期間」欄で「短期」、「中期」又は「長 |
|         | 間       |            | 期」を選択する。                        |
|         |         | $\bigcirc$ | アウトプットとは、アクティビティを誰にどれだけ実施するか    |
|         |         |            | (したか)に関する目標・指標である。              |
|         |         | $\bigcirc$ | アウトカムとは、アウトプットを通じて望まれる、事業対象者の   |
|         |         |            | 変化(行動変容)などに関する目標・指標である。なお、短期・   |
|         |         |            | 中期・長期それぞれのアウトカムの考え方は、次のとおりであ    |
|         |         |            | る。                              |
|         |         |            | ・短期アウトカム:アクティビティの成果や有効性を早期に適格   |
|         |         |            | に検証するための目標・指標であり、短期間(原則、1~2年程   |
|         |         |            | 度)で効果が発現すると考えられるもの              |
|         |         |            | ・中期アウトカム:短期アウトカムと長期アウトカムの間で効果   |
|         |         |            | が発現すると考えられるもの(必要に応じて設定する)       |
|         |         |            | ・長期アウトカム:アクティビティの最終目標に相当するもの(事  |
|         |         |            | 業終了予定年度(5年以内の短期間で終了を予定している場合)、  |
|         |         |            | あるいは原則5~10年程度で効果が発現すると考えられるもの)  |
|         |         | $\bigcirc$ | 「長期アウトカム」を設定する際は、その事業のみの(事業を中   |
|         |         |            | 心とする)成果で達成できると考える範囲で設定することを基    |
|         |         |            | 本とする。                           |
|         |         | $\bigcirc$ | 事業が開始されて間もない事業については特に「短期アウトカ    |
|         |         |            | ム」を、事業が開始されてから長期間が経過している事業につい   |
|         |         |            | ては特に「長期アウトカム」を、それぞれしっかりと設定するこ   |
|         |         |            | と。                              |
|         |         | $\bigcirc$ | 事業実施期間が非常に短期間になる場合などを除き、原則、複数   |
|         |         |            | 段階のアウトカムを設定する必要がある。なお、複数段階のアウ   |
|         |         |            | トカムの設定が難しい場合には、長期アウトカムを選択する。そ   |
|         |         |            | の際、目標最終年度には可能な限り短い期間を入力する。      |
|         |         | $\bigcirc$ | 当欄の入力に際しては、ガイドブック「Ⅱ総論 9 行政事業レビ  |
|         |         |            | ュー・EBPM用語説明 及び「Ⅲ実践 15 各欄の記載のポイ  |

|         |            | ント⑤アウトプットとアウトカムの違い・炭鉱のカナリア〜⑧    |
|---------|------------|---------------------------------|
|         |            | 長期アウトカム等を参照されたい。                |
| 成果目標の種  | $\bigcirc$ | 「活動目標/成果目標の種別」欄で「アウトカム」を選択した場合  |
| 類       |            | は、「定量的」又は「定性的」を選択する。            |
|         | $\bigcirc$ | なお、定量的なアウトカムとは、目標及び目標に向けた変化を数   |
|         |            | 値で設定または測定できるアウトカムをいい、定性的なアウト    |
|         |            | カムとは、これらを数値で測定することができないアウトカム    |
|         |            | をいうものとする。                       |
|         | $\bigcirc$ | 当欄の入力に際しては、ガイドブック「Ⅱ総論 9 行政事業レビ  |
|         |            | ュー・EBPM用語説明」及び「Ⅱ総論 12 効果検証を可能にす |
|         | -          | るための目標・指標の設定プロセス」等を参照されたい。      |
| 活動目標/成果 | $\bigcirc$ | 活動目標については、「活動目標/成果目標の種別」 欄で「アウト |
| 目標      |            | プット」を選択し、アクティビティを誰にどれだけ実施(提供・   |
|         | -          | 整備)するかについて入力する。                 |
|         | $\bigcirc$ | 成果目標については、「活動目標/成果目標の種別」欄で「アウト  |
|         |            | カム」を選択し、事業の目的に照らし、達成すべき事業の効果発   |
|         | -          | 現経路の要所となる目標を入力する。               |
| 活動指標/成果 | $\bigcirc$ | 活動指標については、「活動目標/成果目標の種別」欄で「アウト  |
| 指標      |            | プット」を選択し、「活動目標」欄に入力した数値(事業により   |
|         |            | 変動する数値)の測定基礎となる単位を入力する。         |
|         | $\bigcirc$ | 定量的な成果指標については、「活動目標/成果目標の種別」欄で  |
|         |            | 「アウトカム」を選択し、「成果目標」欄に入力した目標の測定基  |
|         |            | 礎となる単位 (事業の効果により変動する数値)を成果指標とし  |
|         |            | て入力する。                          |
|         | $\bigcirc$ | 支出先の裁量が大きいなどの理由から、個別具体の定量的な成    |
|         |            | 果指標があらかじめ設定できない場合も、政策実現経路を同じ    |
|         |            | くするアクティビティをまとめるなどして定量的に評価するこ    |
|         |            | とに努める。それができない場合には、まずは定性的なアウトカ   |
|         |            | ムを設定しつつ、事後的にアウトカムを定量的に評価すること    |
|         |            | に努める。なお、この場合、定性的なアウトカムの設定に合わせ   |
|         |            | て「定性的なアウトカム目標を設定している理由」欄には、いつ   |
|         |            | までに、どのようにアウトカムを定量的に評価しようとしてい    |
|         | 0          | るのか等の計画を入力する。                   |
| 当初見込み/目 | $\bigcirc$ | 「活動目標/成果目標の種別」欄で「アウトプット」を選択した場  |
| 標値      |            | 合は、現年度の当初見込み値を入力する。             |
|         | $\bigcirc$ | 「活動目標/成果目標の種別」欄で「アウトカム」を選択し、かつ、 |
|         |            | 「成果目標の種類」欄で「定量的」を選択した場合は、各アウト   |
|         |            | カムの現年度の目標値を入力する(各アウトカムの目標年度の    |
|         |            | 設定は、後述する「目標値・実績値」の「当初見込み/目標値」   |
|         | 0          | 欄で行うこと。)。                       |
| 単位      | $\bigcirc$ | 「当初見込み/目標値」欄に入力した内容に応じた単位(「件、   |
|         | -          | 人、%」等)を入力する。                    |
| 改善の上向き/ | $\bigcirc$ | 「活動目標/成果目標の種別」欄で「アウトカム」を選択し、かつ、 |
| 下向き     |            | 「成果目標の種類」欄で「定量的」を選択した場合は、以下から   |
|         |            | 該当するものを選択する。                    |
|         |            | ・上がると良い指標:「活動指標/成果指標」欄で定めた指標の達  |

|         |                                                                      |            | 成率について、目指す改善の方向性が数値の増加である場合(右                                 |
|---------|----------------------------------------------------------------------|------------|---------------------------------------------------------------|
|         |                                                                      |            | 肩上がりが望ましい場合)                                                  |
|         |                                                                      |            | ・下がろと良い指標・「活動指標/成果指標」欄で定めた指標の達                                |
|         |                                                                      |            | 市家について 日指す改善の方向性が数値の減少である場合 (右                                |
|         |                                                                      |            | 同下がりが望ましい場合)                                                  |
|         | 成<br>思<br>宝<br>結<br>及<br>7<br>1                                      | $\cap$     | ハール フル 主なして 物日/<br>設定した 定島的 かアウトカム について 成里宝結及び日煙 値の           |
|         | 成本天禎及い                                                               | $\cup$     | 取足した足重的なアクトガムについて、成未天禎及い口信値の     相切として用いたな計・データの出曲を入力する       |
|         | 日保値の依拠                                                               | $\cap$     |                                                               |
|         |                                                                      | $\cup$     | 復近9 る「達成学」欄で達成学を于動で八刀した場合は、ヨ欄に                                |
|         | <ul><li> <li>         が計・データ名         (111曲)         </li></li></ul> |            | 昇田根拠を補足的に入力する。                                                |
|         | (田典)                                                                 | $\bigcirc$ | 今時的もマムしまとも記念していて相人は、今日的もマムしよ                                  |
|         | 正性的なアリ                                                               | $\cup$     | 走住的なアリトカムを設定している場合は、正重的なアリトカ<br>・ た記中できない理由まれたた。 スの際 広知的な知られる |
|         | トカム日標を                                                               |            | ムを設定でさない理田を入力する。その際、各観的な観点から分                                 |
|         | 設定している                                                               |            | かりやすく」學に説明するよう勞めること。                                          |
|         | 埋田                                                                   | $\bigcirc$ | 当該欄の人力に際しては、ガイドブック「Ⅲ実践 16 事業の多                                |
|         |                                                                      |            | 様性に応じたレビューシートの作り方②定性的なアウトカムの                                  |
|         |                                                                      |            | 設定」等を参照されたい。                                                  |
|         |                                                                      | $\bigcirc$ | 事後的にアウトカムを定量的に評価することを前提に、一時的                                  |
|         |                                                                      |            | に定性的なアウトカムを設定する場合には、いつまでに、どのよ                                 |
|         |                                                                      |            | うにアウトカムを定量的に評価しようとしているのか等の計画                                  |
|         |                                                                      |            | を当欄に入力する。                                                     |
| 目標値・実績値 | 当初見込み/目                                                              | $\bigcirc$ | 「アウトプット」の場合は、各年度の当初見込み値を入力する。                                 |
|         | 標値                                                                   | $\bigcirc$ | 「定量的なアウトカム」の場合は、各アウトカムの目標値を入力                                 |
|         |                                                                      |            | する。                                                           |
|         |                                                                      |            | なお、各アウトカムの「目標年度」は、定義を参考に、それぞれ                                 |
|         |                                                                      |            | のアウトカムの効果が発現すると考えられる年度を設定する                                   |
|         |                                                                      |            | (目標年度は、「次年度の指標を追加」を押下することにより、該                                |
|         |                                                                      |            | 当年度を表示させることで設定する。)。                                           |
|         | 活動実績/成果                                                              | $\bigcirc$ | 「アウトプット」の場合は、各年度の活動実績を入力する。                                   |
|         | 実績                                                                   | $\bigcirc$ | 「定量的なアウトカム」の場合は、各アウトカムの各年度の成果                                 |
|         |                                                                      |            | 実績を入力する。                                                      |
|         | 達成率                                                                  | $\bigcirc$ | 「定量的なアウトカム」の場合は、「改善の上向き/下向き」欄で                                |
|         |                                                                      |            | 選択した内容に応じて自動計算される。                                            |
|         |                                                                      | $\bigcirc$ | 自動計算で適切な達成率が算出されない場合は、手動で適切な                                  |
|         |                                                                      |            | 達成率を入力すること(小数点以下がある場合は、小数点第二位                                 |
|         |                                                                      |            | を四捨五入し、小数点第一位まで入力する。)。                                        |
|         |                                                                      |            | なお、手動で達成率を入力した場合は、「成果実績及び目標値の                                 |
|         |                                                                      |            | 根拠として用いた統計・データ名(出典)」欄に、算出根拠を補                                 |
|         |                                                                      |            | 足的に入力すること。                                                    |
|         | 定性的なアウ                                                               | $\bigcirc$ | 定性的なアウトカムを設定している場合は、前年度までの事業                                  |
|         | トカムに関す                                                               |            | 実施により、成果目標がどの程度まで達成されたか、前年度を含                                 |
|         | る成果実績                                                                |            | む直近3箇年度の事業の実施状況を入力する。                                         |
|         |                                                                      | $\bigcirc$ | 成果指標以外に、改善に向けた事業所管部局の目論見を表明す                                  |
|         |                                                                      |            | る上で有用な参考情報(実態を把握するための参考指標となる                                  |
|         |                                                                      |            | 数値データ等) があれば、その旨が分かるように入力することも                                |
|         |                                                                      |            | 検討すること。                                                       |

| 活動·成果目標 | ○ アクティビ                   | ティ                                   | から長期アウトカムまでの各段階の間のつながりについて、アク   |  |  |  |
|---------|---------------------------|--------------------------------------|---------------------------------|--|--|--|
| 等のつながり  | ティビティ                     | ティビティがどのような過程を経て長期アウトカムに至るのかという事業所管  |                                 |  |  |  |
|         | 部局の目論                     | 部局の目論見が、読んだだけで理解・納得できるよう、具体的に分かりやすく入 |                                 |  |  |  |
|         | 力する。                      | 力する。                                 |                                 |  |  |  |
|         | ○ 当欄の入力                   | に際                                   | しては、ガイドブック「Ⅲ実践 15 各欄の記載のポイント ⑨ア |  |  |  |
|         | クティビテ                     | イ・                                   | アウトプット・アウトカム間のつながり」等を参照されたい。    |  |  |  |
|         | 派生元                       | $\bigcirc$                           | 「アクティビティ」を選択した場合は、該当するアクティビティ   |  |  |  |
|         |                           |                                      | を選択する。                          |  |  |  |
|         |                           | $\bigcirc$                           | 「活動・成果目標等」を選択した場合は、該当するアウトプット   |  |  |  |
|         |                           |                                      | 又は各アウトカムを選択する。                  |  |  |  |
|         | 派生先                       | $\bigcirc$                           | 派生元で「アクティビティ」を選択した場合は、派生元のアクテ   |  |  |  |
|         |                           |                                      | ィビティからつながるアウトプットを選択する。          |  |  |  |
|         |                           | $\bigcirc$                           | 派生元で「活動・成果目標等」を選択した場合は、派生元のアウ   |  |  |  |
|         |                           |                                      | トプット又はアウトカムからつながる各アウトカムを選択す     |  |  |  |
|         |                           |                                      | る。                              |  |  |  |
|         | 後続アウトカ                    | $\bigcirc$                           | 派生元のアウトプット又は各アウトカムから、派生先の「活動・   |  |  |  |
|         | ムへのつなが                    |                                      | 成果目標等」欄で選択した各アウトカムに、どのような過程を経   |  |  |  |
|         | り                         |                                      | てつながるのかについて、論理の飛躍がないように、その考え方   |  |  |  |
|         |                           |                                      | を入力する。                          |  |  |  |
|         | アウトカムを                    | $\bigcirc$                           | アクティビティに係るアウトカムを複数段階で設定できない場    |  |  |  |
|         | 複数段階で設                    |                                      | 合は、その理由を入力する。                   |  |  |  |
|         | 定できない理                    | $\bigcirc$                           | なお、設定の妥当性については、設定初年度に行政事業レビュー   |  |  |  |
|         | 由                         |                                      | 推進チームが点検を行うこと。                  |  |  |  |
|         |                           | $\bigcirc$                           | 当該欄の入力に際しては、ガイドブック「Ⅲ実践 16 事業の多  |  |  |  |
|         |                           |                                      | 様性に応じたレビューシートの作り方①政策実現経路がシンプ    |  |  |  |
|         |                           |                                      | ルとされる事業」等を参照されたい。               |  |  |  |
| 事業に関連す  | <ul><li> 該当する閣 </li></ul> | 議決                                   | 定等の名称、URL及び該当箇所を入力する。           |  |  |  |
| るKPIが定  |                           |                                      |                                 |  |  |  |
| められている  |                           |                                      |                                 |  |  |  |
| 閣議決定等   |                           |                                      |                                 |  |  |  |

④ 点検·評価

| 事業所管部局  | 点検結果   | $\bigcirc$ | 毎年度、事業について、国費投入の必要性、事業の有効性・効率                   |
|---------|--------|------------|-------------------------------------------------|
| による点検・改 |        |            | 性等を踏まえた課題のほか、事業の効果や効率性がどの程度上                    |
| 善       |        |            | がっているかなど、経年での変化も入力する。                           |
|         |        | $\bigcirc$ | また、社会状況の変化や事業の進捗状況を踏まえたうえで、アク                   |
|         |        |            | ティビティやアウトカム等の設定が引き続き適切なものになっ                    |
|         |        |            | ているかについて点検の上、結果を入力する。                           |
|         |        | $\bigcirc$ | 前年度終了事業等については、特に他の事業と共有可能な横断                    |
|         |        |            | 的な視点で点検を行い、その結果を入力する。                           |
|         |        | $\bigcirc$ | なお、成果指標の達成に向けて、受託業者等の同目標達成を担保                   |
|         |        |            | する工夫をしている場合には、どのような工夫を行ったか簡潔                    |
|         |        |            | に入力する。                                          |
|         | 目標年度にお | $\bigcirc$ | 以下の翌年度のタイミングで、事業の効果測定を行い、その結果                   |
|         | ける効果測定 | _          | 及び理由を入力する。                                      |
|         | に関する評価 |            | ・短期アウトカム及び中期アウトカムで設定した目標年度                      |
|         |        |            | ・長期アウトカムで設定した目標最終年度又は、事業最終年度                    |
|         |        | $\bigcirc$ | 特に、点検の結果、事業の効果が目標に達していない場合は、そ                   |
|         |        |            | の理由を分析した上で、効果発現経路や成果目標・指標の在り方                   |
|         |        |            | 等について検討を行い、今後の対応方針を「改善の方向性」欄に                   |
|         |        |            | 入力する。                                           |
|         | 改善の方向性 | $\bigcirc$ | 点検結果を踏まえた今後の改善の方針、同じ予算でより多くの                    |
|         |        | -          | 成果を引き出す工夫、又はより少ない予算で同等以上の成果を                    |
|         |        |            | 引き出す工夫等(以下「事業所管部局による工夫等」という。)                   |
|         |        |            | について入力する。                                       |
|         |        |            | その際、事業の効果、執行上の課題の抽出方法、事業改善の取組                   |
|         |        |            | における独創性や創意工夫した点についても、具体的に入力す                    |
|         |        |            | る。                                              |
| 外部有識者に  | 点検対象   | $\bigcirc$ | 「公開プロセス」、「書面点検」又は「外部有識者による点検対象                  |
| よる点検    |        |            | 外」から選択する。                                       |
|         | 最終実施年度 | $\bigcirc$ | 直近で外部有識者点検を実施した年度を選択する。                         |
|         | 対象の理由  | $\bigcirc$ | 「点検対象」欄で「公開プロセス」又は「書面点検」を選択した                   |
|         |        |            | 場合において、該当する理由を以下から選択する。                         |
|         |        |            | ・「前年度に新規に開始した事業」:行政事業レビュー実施要領                   |
|         |        |            | (以下「実施要領」という。)第2部2(3)①アに該当する事業                  |
|         |        |            | ・「現年度が事業の最終実施年度又は最終目標年度に当たる事                    |
|         |        |            | 業」:実施要領第2部2 (3)①イに該当する事業                        |
|         |        |            | ・「行政改革推進会議による意見の対象となった事業」:実施要領                  |
|         |        |            | 第2部2(3)①ウに該当する事業                                |
|         |        |            | ・「定性的な成果指標を設定した事業」:実施要領第2部2(3)                  |
|         |        |            | ①エに該当する事業                                       |
|         |        |            | ・「5年間外部有識者点検を実施していない事業」:実施要領第2                  |
|         |        |            | 部2(3)<br>②に該当する事業                               |
|         |        |            | <ul> <li>・「その他」:実施要領第2部2(3)①オに該当する事業</li> </ul> |
|         | 所見     | $\bigcirc$ | 「点検対象」欄で「書面点検」を選択した場合は、当欄に外部有                   |
|         |        |            | 識者による事業の改善すべき点の指摘や、検討すべき課題に係                    |
|         |        |            | る提案等を入力する。                                      |

|         |              |            | なお、現年度公開プロセス対象事業は、「公開プロセス結果概要」                                                                           |
|---------|--------------|------------|----------------------------------------------------------------------------------------------------|
|         |              |            | 欄に取りまとめコメントを入力すること。                                                                                      |
|         |              | $\bigcirc$ | 外部有識者による点検の実効性と透明性を確保するため、外部                                                                             |
|         |              |            | 有識者の所見を入力する際に、当該所見が事業の問題点に関す                                                                             |
|         |              |            | る指摘を含まないものである場合は、点検を行った外部有識者                                                                             |
|         |              |            | の氏名を明記する                                                                                                 |
|         |              |            | かた、問題占に関する指摘を全む場合にも、占権を行った外部有                                                                            |
|         |              |            | 識者の氏名を明記することは美し支えたい                                                                                      |
|         | 小盟プロセス       | $\cap$     |                                                                                                    |
|         | 結果概要         |            | 年度公開プロセスの取りまとめコメントを入力する。                                                                                 |
| 行政事業レビ  | 所見           | $\bigcirc$ | 「廃止」、「事業全体の抜本的な改善」、「事業内容の一部改善」、「終                                                                        |
| ュー推進チー  |              |            | 了予定」又は「現状通り」からいずれかを選択する。                                                                                 |
| ムの所見に至  |              |            | ただし、現年度新規開始事業及び翌年度新規要求事業について                                                                             |
| る過程及び所  |              |            | は、省略して差し支えない。                                                                                            |
| 見       |              | $\bigcirc$ | それぞれの考え方は、以下のとおり。                                                                                        |
|         |              |            | ・「廃止」:「事業目的に重大な問題がある」、「地方自治体や民間                                                                          |
|         |              |            | 等に委ねるべき」、「効果が見込めない事業内容や実施方法とな                                                                            |
|         |              |            | っている」などの状況にあり、事業の存続自体に問題があると考                                                                            |
|         |              |            | えられる場合                                                                                                   |
|         |              |            | ・「事業全体の抜本的な改善」・事業の存続自体を問題とするまで                                                                           |
|         |              |            | には至らないが、事業全体として「事業内容が事業目的の達成手                                                                            |
|         |              |            | して<br>超して<br>有効でかい」<br>「予覧が効率的に<br>使われていたい」<br>「事業                                                       |
|         |              |            | 効果が薄い」たど 十分に効果的・効率的た事業とかっておらず                                                                            |
|         |              |            | 事業内容を大幅かつ坊木的に目直すべきと考えられる場合                                                                               |
|         |              |            | •「東業内容の一部改善」・上り効果的・効素的な東業とするため                                                                           |
|         |              |            |                                                                                                    |
|         |              |            | 事業の中の 前のケーユ の以焼、事業実施力なや執行力なの                                                                             |
|         |              |            | 即の以晋寺にようて、事未的谷の 即を兄直り さころんり40分 相合                                                                        |
|         |              |            | 「約了ス字」、前午年約了事業の相任年約了ス字事業など、相任                                                                            |
|         |              |            | ・「於」」「足」:則牛及於」事業で先牛及於」」「足事業など、先牛                                                                         |
|         |              |            | 度のレビューを美施りる前に翌平度了昇城昇安水を11474いこ<br>しまれまでいた事業(NIT「若ケ麻焼了事業焼」しいと、 で                                          |
|         |              |            | とか次よっていた事業(以下「則年度終」事業寺」という。) じ                                                                           |
|         |              |            | めつし、   同様の   結果として、   丁正   通り   「現   、   現   、   更   通り   「   現   、   取   通り   「   に   於   」   す   へ   さ |
|         |              |            |                                                                                                    |
|         | <u>⇒v</u> vm | $\bigcirc$ | ・「現状通り」: 将段見直す 点か認められない場合寺                                                                               |
|         | 言 半          | $\cup$     |                                                                                                    |
|         |              |            | ・「事美所官部局による点検・改善」や「外部有職者の所見」を                                                                            |
|         |              |            | 踏まえた、事業の執行において見直すべき点や概算要求へ反映                                                                             |
|         |              |            | すべき内容等について、行政事業レビュー推進チームの所見を                                                                             |
|         |              |            | 入力する。                                                                                                    |
|         |              |            | ・効果発現経路や目標・指標の設定等について、行政事業レビュ                                                                            |
|         |              |            | ー推進チームが指導した点やそれにより改善された点など、所                                                                             |
|         |              |            | 見に至るまでの過程とその理由を入力する。                                                                                     |
| 所見を踏まえ  | 改善点・反映状      | $\bigcirc$ | 現年度の点検結果を踏まえ、「廃止」、「縮減」、「執行等改善」、「年                                                                        |
| た改善点/概算 | 況            |            | 度内に改善を検討」、「予定通り終了」又は「現状通り」からいず                                                                           |
| 要求における  |              |            | れかを選択する。                                                                                                 |

| 反映状況                   |                   | ○ それぞれの考え方は、以下のとおり。                                                                                                    |
|------------------------|-------------------|----------------------------------------------------------------------------------------------------|
|                        |                   | ・「廃止」:事業を廃止し、翌年度予算概算要求において予算要求を                                                                                                    |
|                        |                   | 行わたいもの(前年度終了事業等は含まない。)                                                                                                    |
|                        |                   | ・「縮減」:見直しが行われ、翌年度予算概算要求において何らかの                                                                                                    |
|                        |                   | 削減を行うもの (事業の見直しを行い) 部分的に予算の縮減を行                                                                                                    |
|                        |                   | うものの 事業全体としてけ概算要求額が増加する場合も含                                                                                                    |
|                        |                   |                                                                                                    |
|                        |                   | い。                                                                                                    |
|                        |                   | 「秋日寺以晋」・立十位「昇帆昇女不の並領に反吠は日47ないもの                                                                                                    |
|                        |                   | の、明確な廃止牛阪の設定や粉竹寺の以音を打りもの(概算安米                                                                                                    |
|                        |                   | 時点で「欧普争項を実施済み」又は「具体的な欧普争項を息芯状<br>ウズム」したえきのに明え、)                                                                                                    |
|                        |                   | 正済み」となるものに限る。)<br>「ケウカにもまたかき」、羽ケウス鉄瓶鉄画やの人類に「中いた」                                                                                                    |
|                        |                   | ・「年度内に改善を検討」:翌年度ナ昇慨昇要水の金額に反映は行わ                                                                                                    |
|                        |                   | ないものの、現年度末までに執行等の改善を検討しているもの                                                                                                    |
|                        |                   | (概算要求時点で「改善事項を実施済み」又は「具体的な改善事                                                                                                    |
|                        |                   | 項を意思決定済み」となるものは含まない。)                                                                                                    |
|                        |                   | ・「予定通り終了」:前年度終了事業等であって、予定通り事業を終                                                                                                    |
|                        |                   | 了し、翌年度予算概算要求において予算要求しないもの                                                                                                    |
|                        |                   | ・「現状通り」:翌年度予算概算要求の金額に反映すべき点及び執行                                                                                                    |
|                        |                   | 等で改善すべき点がないもの(上記以外のもの。)                                                                                                    |
|                        | 詳細                | ○ 外部有識者の所見を踏まえ、どのように検証を行ったのか、どの                                                                                                    |
|                        |                   | ように改善を行ったのかなどについて、外部有識者との調整過                                                                                                    |
|                        |                   | 程を含めて入力するとともに、概算要求への反映額や反映内容、                                                                                                    |
|                        |                   | 予算の執行等への反映内容、今後の改善予定について、具体的に                                                                                                    |
|                        |                   | 入力する。また、事業所管部局による工夫等についても、概算要                                                                                                    |
|                        |                   | 求や予算の執行等へどのように反映させたか、具体的に入力す                                                                                                    |
|                        |                   | る。                                                                                                    |
|                        |                   | ○ また、「伸ばすべきものは伸ばす」との観点から、当該事業及び                                                                                                    |
|                        |                   | 他の事業の徹底した見直しを通じて財源を捻出していることを                                                                                                    |
|                        |                   | 前提として、概算要求や予算の執行等において重点化を行って                                                                                                    |
|                        |                   | いる旨入力することができるものとする。                                                                                                    |
|                        |                   | ○ 改善点・反映状況が、外部有識者の所見や公開プロセスの取りま                                                                                                    |
|                        |                   | とめコメントと異なる内容となる場合には、その理由を具体的                                                                                                    |
|                        |                   | に入力する。                                                                                                    |
|                        | 反映嫍               | ○ 「改善占・反映状況」欄において「廃止」又け「縮減」を選択し                                                                                                    |
|                        | 风叭旗               | ~ 「                                                                                                    |
|                        |                   | に多日は、立十反丁昇佩昇安水に及吹した並領を、云町一両足加<br>に千田畄位で入力する                                                                                                    |
| 温土に戸けた                 | 小問プロセス・           | に「日半位 $(\Lambda)$ 」の<br>の<br>の<br>の<br>日本 て 及び 秋の 年 次 小 関 絵 証 ( 秋の レ ビュー) に ト る 指 接                                                                                                    |
| 旭云に又りた                 | 公開ノロビス・           | ○ 公開ノロビス及び板の牛び公開便証(板のレビュー)による相個<br>を受けている場合け、声近9年以内の指摘車頂竿を入力する                                                                                                    |
| 111 両 争 頃 こ 刈<br>亡 中 泊 | 秋の牛び公開<br>検討(秋のレビ |                                                                                                    |
| MINAR ()L              | (灰印) レー           | $\bigcirc$ 「 $\Box$ $D$ ] 欄は、「 $\Box$ $H$ ) $\Box$ $\Box$ $C$ ] $Z$ $\Box$ $H$ ) $\Box$ $\Box$ $D$ ) $Z$ $\Box$ $H$ ) $\Box$ $Z$ $H$ ) $Z$ $\Box$ $H$ ) $Z$ $\Box$ $H$ ) $Z$ $\Box$ $D$ ) $Z$ $\Box$ $H$ ) $Z$ $\Box$ $D$ ) $Z$ $\Box$ $D$ ) $Z$ $Z$ $D$ ) $Z$ $D$ ) $Z$ $D$ $Z$ $D$ ) $Z$ $D$ ) $Z$ $D$ ) $Z$ $D$ $Z$ $D$ ) $Z$ $D$ $Z$ $D$ $Z$ $D$ ) $Z$ $D$ $Z$ $D$ $Z$ $D$ $Z$ $D$ $Z$ $D$ $Z$ $D$ $Z$ $D$ $Z$ $D$ $Z$ $D$ $Z$ $D$ $Z$ $D$ $Z$ $D$ $Z$ $D$ $Z$ $D$ $Z$ $D$ $Z$ $D$ $Z$ $D$ $Z$ $D$ $Z$ $D$ $Z$ $D$ $Z$ $D$ $Z$ $D$ $Z$ $D$ $Z$ $D$ $Z$ $D$ $Z$ $D$ $Z$ $D$ $Z$ $D$ $Z$ $D$ $Z$ $D$ $Z$ $D$ $Z$ $D$ $Z$ $D$ $Z$ $Z$ $D$ $Z$ $D$ $Z$ $Z$ |
|                        | ユーノにわける           | ○ 「取りまとの牛皮」 欄は、該当りる牛皮を迭折りる。                                                                                                    |
|                        | 取りまとの             | ○ 「取りまとの内谷」欄は、公開ノロセス又は朳のレビューにわり<br>て取りましめたります。                                                                                                    |
|                        |                   |                                                                                                    |
|                        |                   | ○ 「対応状況」 欄は、「取りまとの内谷」 欄に入力した内谷への対応                                                                                                    |
|                        |                   |                                                                                                    |
|                        |                   | ○                                                                                                    |
| 1                      |                   | 人力すること。                                                                                                    |

| その他の指摘 | $\bigcirc$ | 会計検査院の検査報告、総務省の政策評価及び行政評価・監視結  |
|--------|------------|--------------------------------|
| 事項     |            | 果、独立行政法人評価における独立行政法人評価制度委員会の   |
|        |            | 意見、財務省の予算執行調査結果等における指摘を受けている   |
|        |            | 場合は、直近3年以内の指摘事項等を入力する。         |
|        | $\bigcirc$ | 「指摘を受けた調査等の名称」欄は、該当する調査等の名称(会  |
|        |            | 計検査院の検査報告、政策評価等)を入力する。         |
|        | $\bigcirc$ | 「指摘年度」欄は、該当する年度を選択する。          |
|        | $\bigcirc$ | 「指摘内容」欄は、各調査等における指摘の内容を入力する。   |
|        | $\bigcirc$ | 「対応状況」欄は、「指摘内容」欄に入力した内容への対応状況の |
|        |            | 概要を入力する。                       |
|        | $\bigcirc$ | 複数該当するものがある場合は、必要に応じて、当欄を追加して  |
|        |            | 入力すること。                        |

⑤ 支出先

| 支出先ブロッ  | ○ 後述する 「資 | 資金の流れ」を作成するために必要な、支出先ごとのブロックを作成す |  |  |  |  |
|---------|-----------|----------------------------------|--|--|--|--|
| ク       | る(資金の     | 流れのイメージは、図1~4を参照。)。              |  |  |  |  |
|         | ○ ブロックは、  | 、国からの直接の支出先について作成するほか、当該支出先が国から支 |  |  |  |  |
|         | 出された資金    | 金をさらに別の者(再委託先等)へ支出する場合は、当該再委託先等に |  |  |  |  |
|         | ついても作り    | 成する。                             |  |  |  |  |
|         | なお、事業     | を行う上での役割が同じ位置づけで、複数の者に支出している場合は、 |  |  |  |  |
|         | 当該支出先     | を同一のブロックにまとめて作成してもよい(図1のBブロックのよ  |  |  |  |  |
|         | うな場合。」    | 以下、このようなブロックを「複数支出先ブロック」という。)。   |  |  |  |  |
|         | 支出先ブロッ    | ○ 「A~Z」の順に選択する。                  |  |  |  |  |
|         | ク番号       | なお、Z以降の番号が必要な場合は、「AA~AZ」の順に選択す   |  |  |  |  |
|         |           | ること。                             |  |  |  |  |
|         | 支出先ブロッ    | ○ 支出先ブロックに属する法人名等を入力する。ただし、支出先が  |  |  |  |  |
|         | ク名        | 個人である場合等、具体的な名称を表示することにより特定の     |  |  |  |  |
|         | , н<br>,  | 者に不利益等を及ぼすおそれがある場合には、「個人A」等と入    |  |  |  |  |
|         |           | カレても差し支えない。                      |  |  |  |  |
|         |           | ○ 複数支出先ブロックの場合は、当該ブロックにおける最大支出   |  |  |  |  |
|         |           | 先の法人名等を入力するとともに、末尾に「ほか」と入力する     |  |  |  |  |
|         |           | (例・「●●株式会社ほか」)。                  |  |  |  |  |
|         | 支出先の数     | ○ 支出先ブロックに属する法人等の数を入力する。その際 同一ブ  |  |  |  |  |
|         |           | ロック内において 同一の支出先に複数の契約に基づき支出を行    |  |  |  |  |
|         |           | っている場合には、支出先数を研べ数としたいよう図音するこ     |  |  |  |  |
|         |           |                                  |  |  |  |  |
|         | 事業を行う上    | ○ 支出失ブロックごとに 事業を行う上での役割が分かるように   |  |  |  |  |
|         | での役割      | その概要を入力する。                       |  |  |  |  |
|         | 国自らが支出    | ○ 各府省庁自らが支出する間接経費(旅費、事務費等)が生じる場  |  |  |  |  |
|         | する間接経費    | 合は、当欄に入力する。                      |  |  |  |  |
|         |           | ○ 「タイトル」欄は、原則として「間接経費」と入力する。それに  |  |  |  |  |
|         |           | より難い場合は、任意の名称を入力すること。            |  |  |  |  |
|         |           | ○ 「項目名」欄は、使途(旅費、事務費等)を入力する。複数該当  |  |  |  |  |
|         |           | するものがある場合は、必要に応じて、当欄を追加して入力する    |  |  |  |  |
|         |           |                                  |  |  |  |  |
|         |           | ○ 「金額」欄は、使途ごとの支出額を千円単位で入力する。     |  |  |  |  |
| 支出先上位者  | ○ 支出先ブロ   | ックごとに、支出先1者に対する支出額の多い順に、以下の事項を入力 |  |  |  |  |
| リスト     | する(ブロ     | ックの支出先が1者であっても、当欄の入力は必要。)。       |  |  |  |  |
| (支出先情報) | ○ 単一の支出4  | 先ブロックに属する支出先数が10を超える場合は、当該ブロックの支 |  |  |  |  |
|         | 出合計額の     | 上位10者までを入力し、それ以外の支出先は、支出先名を「その他」 |  |  |  |  |
|         | としてまと     | めて入力しても差し支えない(「その他」としてまとめる際は、あわせ |  |  |  |  |
|         | て「その他」    | の支出先」を選択すること。)。                  |  |  |  |  |
|         | 支出先ブロッ    | ○ 所属する支出先ブロック番号及びブロック名が自動表示される。  |  |  |  |  |
|         | ク<br>ク    |                                  |  |  |  |  |
|         | 支出先名      | ○ 「国税庁法人番号公表サイト」と連携しており、法人名を入力す  |  |  |  |  |
|         |           | ると候補が表示されるため、該当する法人名を選択する。       |  |  |  |  |
|         |           | なお、同一法人名が複数表示される場合は、所在地を確認の上     |  |  |  |  |
|         |           | 該当する法人名を選択すること。                  |  |  |  |  |
|         |           | ○ 支出先が個人である場合等、具体的な名称を表示することにより  |  |  |  |  |

|         |                                          | 時空の老に不利光空な及ぼナセンわがなる担合には「個人A」空                                   |  |  |
|---------|------------------------------------------|-----------------------------------------------------------------|--|--|
|         |                                          | 行足の自に小利益寺を及はりおてれいかのる物口には、「四八八」寺                                 |  |  |
|         |                                          | C ハ / し く 0 左 し 义 ん な V 。                                       |  |  |
|         |                                          | ○ 伝八石は、矢利時点の石称を八刀りること。                                          |  |  |
|         |                                          | はわ、矢利時点から石林変更した広人で個人寺、「国枕川広人番亏<br>小吉井ノー」に登録されていない注「タの相合け」同井ノートの |  |  |
|         |                                          | 公衣リイト」に登録されていない伝入石の場合は、回りイトとの                                   |  |  |
|         |                                          | 理病は1」 $\partial u u w u c c c l l l l l l l l l l l l l l l l$  |  |  |
|         | 法人番亏                                     | ○ 「文田先名」欄で選択した法人名に該当する法人番号(13桁)か                                |  |  |
|         |                                          |                                                                 |  |  |
|         |                                          | なお、契約時点から名称変更した法人や個人等、「国柷」「法人番号                                 |  |  |
|         |                                          | 公表サイト」に登録されていない法人名を人力した場合は、当該                                   |  |  |
|         |                                          | 欄は空欄とすること。                                                      |  |  |
|         | 所在地                                      | ○ 「支出先名」欄で選択した法人名に該当する所在地が目動表示さ                                 |  |  |
|         |                                          | れる。                                                             |  |  |
|         |                                          | なお、契約時点から名称変更した法人や個人等、「国税庁法人番号                                  |  |  |
|         |                                          | 公表サイト」に登録されていない法人名を入力した場合は、当該                                   |  |  |
|         |                                          | 欄は空欄とすること。                                                      |  |  |
|         | 法人種別                                     | ○ 「支出先名」欄で選択した法人名に該当する法人種別が自動表示                                 |  |  |
|         |                                          | される。                                                            |  |  |
|         |                                          | なお、契約時点から名称変更した法人や個人等、「国税庁法人番号                                  |  |  |
|         |                                          | 公表サイト」に登録されていない法人名を入力した場合は、当該                                   |  |  |
|         |                                          | 欄は空欄となる。                                                        |  |  |
| 支出先上位者  | ○ 支出先ブロ                                  | ックに属する支出先ごとに、契約等の情報にかかる以下の事項を入力                                 |  |  |
| リスト     | する。                                      |                                                                 |  |  |
| (契約等情報) | ○ 支出先上位者リスト(支出先情報)で入力している支出先に係る契約等の数が 30 |                                                                 |  |  |
|         | を超える場合は、以下の方法により30契約等までの入力にとどめても差し支えな    |                                                                 |  |  |
|         | い (図5参照                                  | () <sub>°</sub>                                                 |  |  |
|         | ① 支出先1者                                  | 育ごとに、4以上の契約等が行われている場合は、支出額の多い上位3                                |  |  |
|         | 契約等につい                                   | いて、それぞれの契約等の内容に応じた情報を入力する。                                      |  |  |
|         | ② ①で入力す                                  | -る契約等の数が 30 に満たない場合は、最上位の支出先との契約等の                              |  |  |
|         | うち、その額                                   | 師4番目以降の契約等から、その額に順じ、契約等の内容に応じた情                                 |  |  |
|         | 報を入力する                                   |                                                                 |  |  |
|         | ③ ②の入力で                                  | ぎもなお契約等の数が 30 に満たない場合は、支出額の多い支出先から                              |  |  |
|         | 順に、②の搏                                   | 作を「最上位の支出先」を「次に上位の支出先」と読み替えたうえで                                 |  |  |
|         | 契約等の数か                                   | <sup>3</sup> 30になるまで繰り返す。                                       |  |  |
|         | <ol> <li>④ 上記の操作</li> </ol>              | Fにより、契約等の情報を個別に入力する必要がない契約等について                                 |  |  |
|         | は、契約概要                                   | 夏(契約名)を「その他」としてまとめて入力することができる(「そ)                               |  |  |
|         | の他」として                                   | 「まとめる際は、併せて「その他の契約」を選択すること。)。                                   |  |  |
|         | 契約概要(契約                                  | ○ 契約名等、契約の概要が分かる内容を入力する。                                        |  |  |
|         | 名)                                       |                                                                 |  |  |
|         | 支出額                                      | ○ 前年度における支出額を千円単位で入力する。                                         |  |  |
|         |                                          | ○ 支出額は国費を財源としたもののみを入力することとし、各事業                                 |  |  |
|         |                                          | に係る支出先の自己資金等(例:補助事業の場合の自己負担分)                                   |  |  |
|         |                                          | は含めないこと。                                                        |  |  |
|         |                                          |                                                                 |  |  |

|   |                          | 1          |                                                               |
|---|--------------------------|------------|---------------------------------------------------------------|
|   | 契約方式等                    | $\bigcirc$ | 以下から該当する契約方式等を選択する。                                           |
|   |                          |            | ① 一般競争契約(最低価格)                                                |
|   |                          |            | ② 一般競争契約(総合評価)                                                |
|   |                          |            | ③ 指名競争契約(最低価格)                                                |
|   |                          |            | ④ 指名競争契約(総合評価)                                                |
|   |                          |            | ⑤ 随意契約(企画競争)…「公共調達の適正化について」(平                                 |
|   |                          |            | 成18年8月25日付財計第2017号)で定義するもの                                    |
|   |                          |            | ⑥ 随意契約(公募)…「公共調達の適正化について」(平成18                                |
|   |                          |            | 年8月25日付財計第2017号)で定義するもの                                       |
|   |                          |            | ⑦                                                             |
|   |                          |            | <ul><li>8) 随意契約(不落・不調)…予算決算及び会計会(昭和 22 年</li></ul>            |
|   |                          |            | 動令第165号) 第99条の2又は第99条の3によろ随意契                                 |
|   |                          |            |                                                               |
|   |                          |            | <ul> <li>(9) 随音契約(その他)…⑤から⑧までに該当すろもの以外の随</li> </ul>           |
|   |                          |            | 音契約(特合防音契約等)                                                  |
|   |                          |            | ⑩ 補助金等交付…「補助金等に係ろ予算の執行の適正化に関                                  |
|   |                          |            | する法律」(昭和 30 年法律筆 179 号) 第2 条 第1 項で 提定                         |
|   |                          |            | するもの                                                          |
|   |                          |            | ① 運営費交付金交付…「独立行政法人通則法」(平成 11 年法律                              |
|   |                          |            | 第103号) 第46条第1項に基づき交付するもの                                      |
|   |                          |            | (2) 国庫債務負担行為等…前々年度以前に国会の議決を受けた                                |
|   |                          |            | 「財政法」(昭和 99 年注律筆 34 号) 筆 14 冬の 9 筆 3 項に                       |
|   |                          |            | 相定する継続費及び同注筆15条第5項に相定する国庫債務                                   |
|   |                          |            | 角相行為に低ス告出化公                                                   |
|   |                          |            | ③ その他…上記以外のもの(一般競争契約(複数変札) 笙)                                 |
|   | 目体的た契約                   | $\cap$     |                                                               |
|   | 大学学                      | $\bigcirc$ | 「天和方式寺」欄で「過じい他」を選択した物日は、天体的な天<br>約古式笠を入力する                    |
|   | 入札 考粉 (広草                | $\cap$     | 「契約古式笙」欄で「①一般競争契約(景祇価枚)」から「④指々                                |
|   | 大阳百 <u>奴</u> (心势)<br>者数) | $\bigcirc$ | 部争契約(総合評価)」までを選択した場合け入札者数 [⑤随音                                |
|   |                          |            | 契約(企画競争)」を選択した場合け広募者数を入力する                                    |
|   |                          |            | たお 「⑬その他」を選択した場合は「必要に広じて入力する。                                 |
|   |                          |            |                                                               |
|   | 茨利 密                     | $\bigcirc$ | <u></u><br>「契約方式等」欄で「①一般競争契約(最低価格)」から「④指名                     |
|   |                          | $\bigcirc$ | ・ (約) スキ」 (線 く く ) (2) (3) (3) (3) (3) (3) (3) (3) (3) (3) (3 |
|   |                          |            | 札価格の比率 「⑤随音契約(企画競争)」を選択した場合は予定                                |
|   |                          |            | 価格に対する契約価格の比索を入力する(小数占以下がある場合                                 |
|   |                          |            | は 小数点第二位を四捨五入し、小数点第一位まで入力する)                                  |
|   |                          |            | たお 「⑬その他」を選択した場合け 必要に応じて入力するこ                                 |
|   |                          |            |                                                               |
|   |                          | $\bigcirc$ | <u></u><br>「契約方式等」欄で「①―般競争契約(最低価格)」から「⑤随音                     |
|   | 広募マは競争                   | $\bigcirc$ | 契約(企画競争)」までを選択したもののうち 一者広札マけ一者                                |
|   | 性のたい随音                   |            | 広募とかったものについて 支出朱1者に対すス支出額(支出朱                                 |
|   | 契約とかった                   |            | 1者につき複数契約が行われている場合は ①から高までを選択                                 |
|   | 理由及び改善                   |            | した支出のうちー者広利マけー者広募とたったものの合計額)が                                 |
|   | 午回众 U 级 F                |            | 10 倍田以上に該当する場合け 一者広却又は一者広募したった神                               |
|   | 帝田以上)                    |            |                                                               |
| 1 | 「「「「」」、「シー」              | 1          |                                                               |

|        | r                           |                                                                |
|--------|-----------------------------|----------------------------------------------------------------|
|        |                             | ○ 「契約方式等」欄で「⑨随意契約(その他)」を選択した契約につ                               |
|        |                             | いて、支出先1者に対する支出額(支出先1者につき複数契約が                                  |
|        |                             | 行われている場合は、⑨を選択した支出の合計額)が 10 億円以                                |
|        |                             | 上に該当する場合は、競争性のない随意契約となった理由及び改                                  |
|        |                             | 善策を入力する。                                                       |
| 费日· 使涂 | ○ 支出先にお                     | いて資金が何に使われたのかを明確にするため、支出失ブロックごと                                |
| 貝口 区应  | し 文田九に称                     | に対する長い支出類の名い初約を対象に 费日・は冷を入力する (図                               |
|        | に、又山九                       | に対する取り又田硯の多い天利を対象に、負日、反歴をハガする(因                                |
|        |                             |                                                                |
|        |                             | シロックの場合は、取も又田観の多い又田元に対する取も又田観の多                                |
|        | い 契約 を 対                    | 家とする。                                                          |
|        | <ul> <li>○ 上記に該当</li> </ul> | する契約か自力円木満の場合は、人力を省略しても差し文えない。                                 |
|        | 費目                          | ○ 支出額の多い順に、費目(例:人件費、旅費、物品購人費、施設                                |
|        |                             | 管理費、委託費、役務費、等)を入力する。複数該当するものが                                  |
|        |                             | ある場合は、必要に応じて、当欄を追加して入力すること。                                    |
|        | 使途                          | ○ 資金が何に使われたのかが明確となるよう具体的に入力する                                  |
|        |                             | (例:人件費はどのような業務に係る人件費か、物品購入費は何                                  |
|        |                             | を購入したものか、等)。                                                   |
|        |                             | ○ 費目が「委託費」、「役務費」など、第三者に業務を委託等する場                               |
|        |                             | 合は、当該受託者等の名称についても入力する。                                         |
|        | 金額                          | ○ 費目別に、千円単位で入力する。                                              |
| 資金の流れ  | ○ 「支出先ブロ                    | コック」を使用して、国からの資金の流れの全体像を把握できるフロー                               |
|        | 図を作成す                       | る。作成に当たっては、事業を実施する上での最終的な資金の受け手                                |
|        | が分かるよ                       | うなものとすること。                                                     |
|        | <ul><li>〇 特に、間接</li></ul>   | 補助事業等のように、補助事業者等を経由して資金を交付する事業は、                               |
|        | 国からの資                       | 金の直接の交付先である補助事業者等への交付の状況だけではなく、                                |
|        | 補助事業者                       | 等から先の間接補助事業者等への資金の流れも作成する(図2参昭)                                |
|        | <ul> <li>○ 独立行政法</li> </ul> | した対する運営費交付会に係る事業のうち 後述する「ヤグメントシ                                |
|        |                             | 成社会とたる事業は「国から独立行政法人」及び「当該独立行政法人                                |
|        | 「」の下                        |                                                                |
|        | から石ビジ                       | グン下半位」、の員並の加40~FP成9分(囚る参照)。<br>ガメント単位からの次分の広わけ、セガメントシートにわいて佐武士 |
|        | なわ、台ビフェル                    | クァント単位からの貢金の流れな、ビグァントシートにわいて作成 g                               |
|        |                             |                                                                |
|        |                             | 資素により基金の症成及び成仔基金への資金追加を行う事業は、国か                                |
|        | り基金設直                       | 法人への貸金の流れを作成するとともに、基金の状況か分かるよう、                                |
|        | 基金残局及                       | び国庫補助金等相当額を明記する。その際、実施要領第3部において                                |
|        | 作成するこ                       | ととされている基金シート、地方公共団体等保有基金執行状況表又は                                |
|        | 出資状況表                       | における計数との整合性に留意すること(図4参照)。                                      |
|        | なお、基金                       | 設置法人からの資金の流れは、基金シートにおいて作成すること。                                 |
|        | <ul><li>前年度の執</li></ul>     | 行実績がない現年度新規開始事業及び翌年度新規要求事業は、想定し                                |
|        | ている資金                       | の流れを作成する。                                                      |
|        | 支出元                         | ○ 支出元となるブロック名を選択する。                                            |
|        |                             | ○ 国(担当組織)が直接の支出元となる場合は、「担当組織からの                                |
|        |                             | 支出」を選択する。その際、国(担当組織)のブロックの金額は、                                 |
|        |                             | 「直接の支出元となるブロックの金額」及び「国自らが支出する                                  |
|        |                             | 間接経費」の合計額が自動で表示される。                                            |
|        | 支出先                         | ○ 「支出元」欄で選択したブロックからの支出先となるブロック名                                |
|        |                             | を選択する。                                                         |

|        | 補足                      | ○ 支出元と支出先のつながりに対する補足情報等がある場合は、             |  |  |
|--------|-------------------------|--------------------------------------------|--|--|
|        |                         | 適宜入力する。                                    |  |  |
| 国庫債務負担 | <ul><li>前年度に国</li></ul> | 会の議決を受けた国庫債務負担行為又は継続費により新たに締結し             |  |  |
| 行為等による | た複数年度                   | E契約等について、全ての支出先ブロックを通じて、契約先1者に対す           |  |  |
| 契約先リスト | る契約総額                   | の多い順に、以下の事項を入力する。                          |  |  |
|        | なお、契約                   | 史教が10を超える場合は、契約総額の上位10者までを入力すること。          |  |  |
|        | ○ 以下に示す                 | 項目以外は、「支出先上位者リスト」の項目に係る作成内容を参照する           |  |  |
|        | <u>ع</u> ح<br>ماليالية  |                                            |  |  |
|        | 文出先フロッ                  | ○ 該当する文出先フロックを選択する。                        |  |  |
|        |                         |                                            |  |  |
|        | 契約                      | ○ 契約名等、契約の概要か分かる内容を入力する。                   |  |  |
|        | 名)                      | なお、変更契約により契約総額を変更している場合は、その旨が              |  |  |
|        |                         | 分かるように入力すること。                              |  |  |
|        | 契約額                     | ○ 前年度に締結した複数年度契約等の契約総額を千円単位で入力<br>+ z      |  |  |
|        |                         | 9 る。<br>○ 前年座に初始紛姫な亦再した相会け 亦再後の初始紛姫な毛田     |  |  |
|        |                         | ○ 前午後に矢利総額を変更した場合は、変更後の矢利総額を一日<br>単位で入力する。 |  |  |
|        | 契約方式等                   | <ul> <li>○ 以下から該当する契約方式を選択する。</li> </ul>   |  |  |
|        |                         |                                            |  |  |
|        |                         |                                            |  |  |
|        |                         | ③指名競争契約(最低価格)                              |  |  |
|        |                         | <ul> <li>④ 指名競争契約(総合評価)</li> </ul>         |  |  |
|        |                         | 5) 随意契約(企画競争)…「公共調達の適正化について」(平成            |  |  |
|        |                         | 18年8月25日付財計第2017号)で定義するもの                  |  |  |
|        |                         | ⑥ 随意契約(公募)…「公共調達の適正化について」(平成 18            |  |  |
|        |                         | 年8月25日付財計第2017号)で定義するもの                    |  |  |
|        |                         | (7)                                        |  |  |
|        |                         | <ul> <li>8</li></ul>                       |  |  |
|        |                         | 令第165号) 第99条の2又は第99条の3による随意契約              |  |  |
|        |                         | ⑨ 随意契約(その他)…⑤から⑧までに該当するもの以外の随              |  |  |
|        |                         | 意契約(特命随意契約等)                               |  |  |
|        |                         | ⑩ 補助金等交付…「補助金等に係る予算の執行の適正化に関す              |  |  |
|        |                         | る法律」(昭和 30 年法律第 179 号)第2条第1項で規定する          |  |  |
|        |                         | もの                                         |  |  |
|        |                         | ① その他…上記以外のもの(例:一般競争契約(複数落札)等)             |  |  |
|        | 具体的な契約                  | ○ 「契約方式等」欄で「⑪その他」を選択した場合は、具体的な契            |  |  |
|        | 方式等                     | 約方式等を入力する。                                 |  |  |
|        | 入札者数(応募                 | ○ 「契約方式等」欄で「①一般競争契約(最低価格)」から「④指名           |  |  |
|        | 者数)                     | 競争契約(総合評価)」までを選択した場合は入札者数、「⑤随意             |  |  |
|        |                         | 契約(企画競争)」を選択した場合は応募者数を入力する。                |  |  |
|        |                         | なお、「⑪その他」を選択した場合は、必要に応じて入力するこ              |  |  |
|        |                         | と。                                         |  |  |
|        | 落札率                     | ○ 「契約方式等」欄で「①一般競争契約(最低価格)」から「④指名           |  |  |
|        |                         | 競争契約(総合評価)」までを選択した場合は予定価格に対する              |  |  |
|        |                         | 落札価格の比率、「⑤随意契約(企画競争)」を選択した場合は予             |  |  |

|                                                                                                    |   | 定価格に対する契約価格の比率を入力する(小数点以下がある<br>場合は、小数点第二位を四捨五入し、小数点第一位まで入力す<br>る)。<br>なお、「⑪その他」を選択した場合は、必要に応じて入力するこ<br>と。                                                                                                    |
|----------------------------------------------------------------------------------------------------|---|----------------------------------------------------------------------------------------------------|
| <ul> <li>一者応札・一者</li> <li>応募又は競争</li> <li>性のない随意</li> <li>契約となった</li> <li>理由及び改善</li> <li>策(契約額 10</li> <li>億円以上)</li> </ul> | 0 | 「契約方式等」欄で「①一般競争契約(最低価格)」から「⑤随意<br>契約(企画競争)」までを選択した契約のうち、一者応札又は一<br>者応募となったものについて、契約先1者に対する契約額(契約<br>先1者につき複数契約が行われている場合は、各ブロックにお<br>いて、①から⑤までを選択した契約のうち一者応札又は一者応<br>募となったものの合計額)が10億円以上に該当する場合は、一<br>者応札又は一者応募となった理由及び改善策を入力する。<br>「契約方式」欄で「⑨随意契約(その他)」を選択した契約につい<br>て、契約先1者に対する契約額(契約先1者につき複数契約が行<br>われている場合は、各ブロックにおいて、⑨を選択した契約の合<br>計額)が10億円以上に該当する場合は、競争性のない随意契約<br>となった理由及び改善策を入力する。 |

- 2. 独立行政法人に対する運営費交付金に係る事業のセグメントシートの作成
- (1) セグメントシートとは

独立行政法人に対する運営費交付金に係る事業について、運営費交付金に係るレビューシート(以下「親シート」という。)とは別に、勘定単位の財務諸表におけるセグメント単位ごとに、本要領に 従ってレビューシート(以下「セグメントシート」という。)を作成する。

(2) セグメント単位の考え方

セグメントシートの作成対象となるセグメント単位の考え方は、以下のとおり。 なお、各府省庁の判断により、開示されているセグメント単位をより子細に分割したものを基に、 セグメントシートを作成しても差し支えない。

- 独立行政法人の勘定単位の財務諸表におけるセグメントとする。
- 勘定単位に区分されていない場合は、法人単位の財務諸表におけるセグメントとする。
- 勘定単位に区分されているがセグメントごとに区分されていない場合は、勘定単位をセグメン トとする。
- (3) セグメントシートの作成対象

以下の場合は、セグメントシートの作成対象外とする。

- 運営費交付金を財源に実施している事業単位でレビューシートを作成している場合など、セグ
   メント単位若しくはセグメント単位より子細にレビューシートを作成している場合。
- 勘定単位にもセグメントにも分かれていない運営費交付金である場合。
- 運営費交付金がセグメントに配分されていない場合。
- 独立行政法人全体の運営に関連する共通セグメント(共通経費・法人共通等)である場合。
- (4) その他
  - 中期目標期間を新たに開始したこと等により、セグメントの変更が行われた独立行政法人につ いては、可能な範囲で変更前のデータを入力する。
  - ・レグメントシートの作成に当たっては、「独立行政法人の評価に関する指針(平成26年9月2日 総務大臣決定、令和4年3月2日改定)」に基づいて実施した独立行政法人評価制度のセグメント ごとの評価シートの記載内容を適宜参照すること。
  - セグメントシートの公表期限は、親シートと同様の扱いとする。
  - セグメントシートの作成に当たっては、上記「2. レビューシートの作成」を原則とし、作成方 法が異なる点については、以下のとおり対応すること。

## ① 基本情報

| 事業所管課室 | $\bigcirc$ | 独立行政法人を所管する担当部局庁名及び担当課室名を選択する(「職員認証サ |
|--------|------------|--------------------------------------|
|        |            | ービス」(GIMA)と連携した情報が選択可能。)。            |
| セグメント名 | $\bigcirc$ | セグメント名を入力する。                         |
| 独立行政法人 | $\bigcirc$ | 該当する独立行政法人名を選択する。                    |
| セグメント単 | $\bigcirc$ | セグメント単位の考え方を入力する。                    |
| 位の考え方  |            |                                      |
| 関連事業   | $\bigcirc$ | 「事業名」欄は、運営費交付元となるレビューシートの事業を選択する。    |
|        | $\bigcirc$ | 「関連性」欄は、「運営費交付元レビューシート」を選択する。        |
|        | $\bigcirc$ | その他、事業を分割・統合した場合など、関連する事業がある場合は、必要に応 |
|        |            | じて、欄を追加して入力すること。                     |

② 予算·執行

| 予算·執行情報 | $\bigcirc$ | 独立行政法人に交付している運営費交付金のうち、当該セグメントに該当する  |
|---------|------------|--------------------------------------|
|         |            | 金額を財務諸表等から転記する。                      |
|         | $\bigcirc$ | 「経常収益」欄のうち「予算額:運営費交付金」欄の翌年度の金額は、セグメン |
|         |            | トごとの配分予定額を入力する(配分予定額が決まっていない場合は入力不   |
|         |            | 要。)。                                 |
|         | $\bigcirc$ | 「経常収益」欄のうち「運営費交付金収益化基準」欄には、当該独立行政法人が |
|         |            | 採用している運営費交付金に係る収益化基準(業務達成基準・期間進行基準・費 |
|         |            | 用進行基準)を選択する。複数該当するものがある場合は、該当するものを全て |
|         |            | 選択すること。                              |
|         | $\bigcirc$ | 「経常費用」欄のうち「予算額」欄の翌年度の金額は、セグメントごとの配分予 |
|         |            | 定額を入力する(配分予定額が決まっていない場合は入力不要。)。      |

③ 点検·評価

| 独法所管部局  | $\bigcirc$ | 独立行政法人を所管する担当部局庁による、「事業の点検結果」、「目標年度にお |
|---------|------------|---------------------------------------|
| による点検・改 |            | ける効果測定における評価」及び「改善の方向性」を入力する。         |
| 善       |            |                                       |

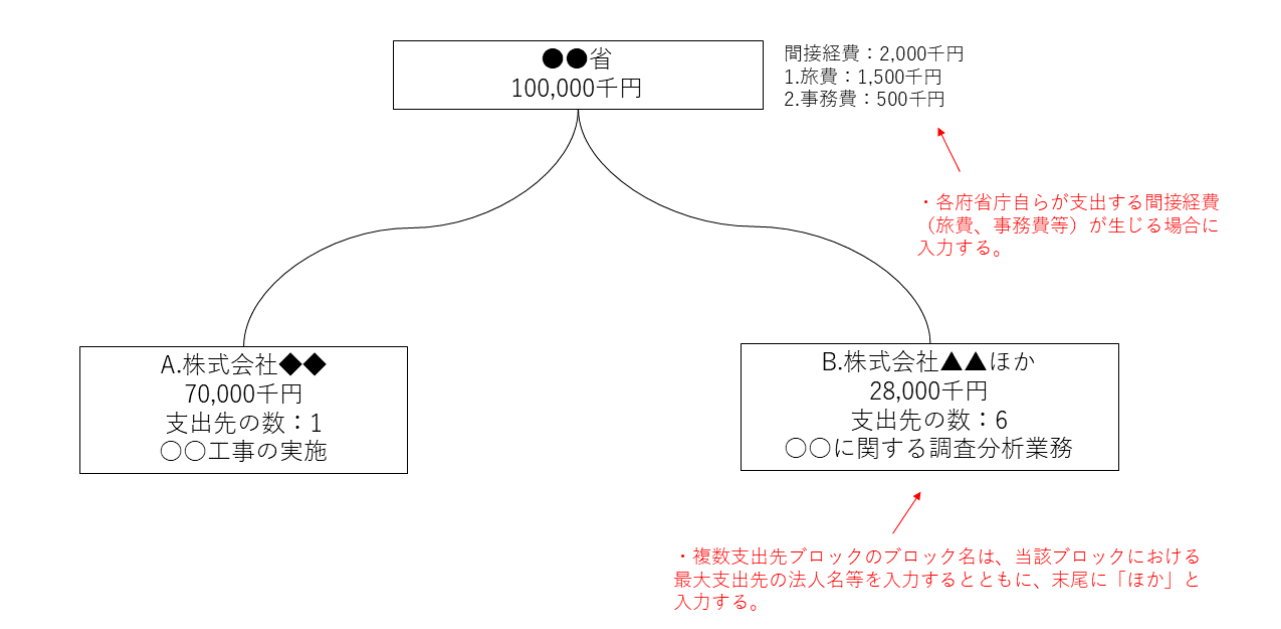

(図2)間接補助事業等の作成イメージ

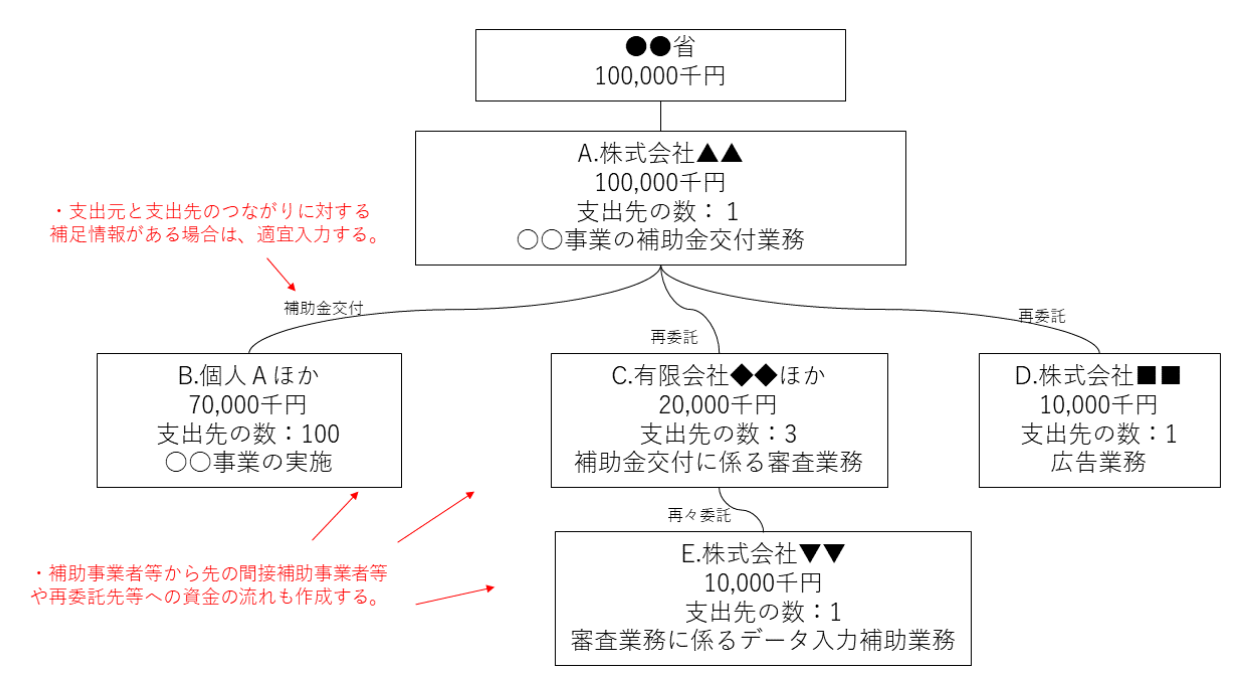

(図3) 運営費交付金事業のうち、セグメントシート作成対象となる事業の作成イメージ

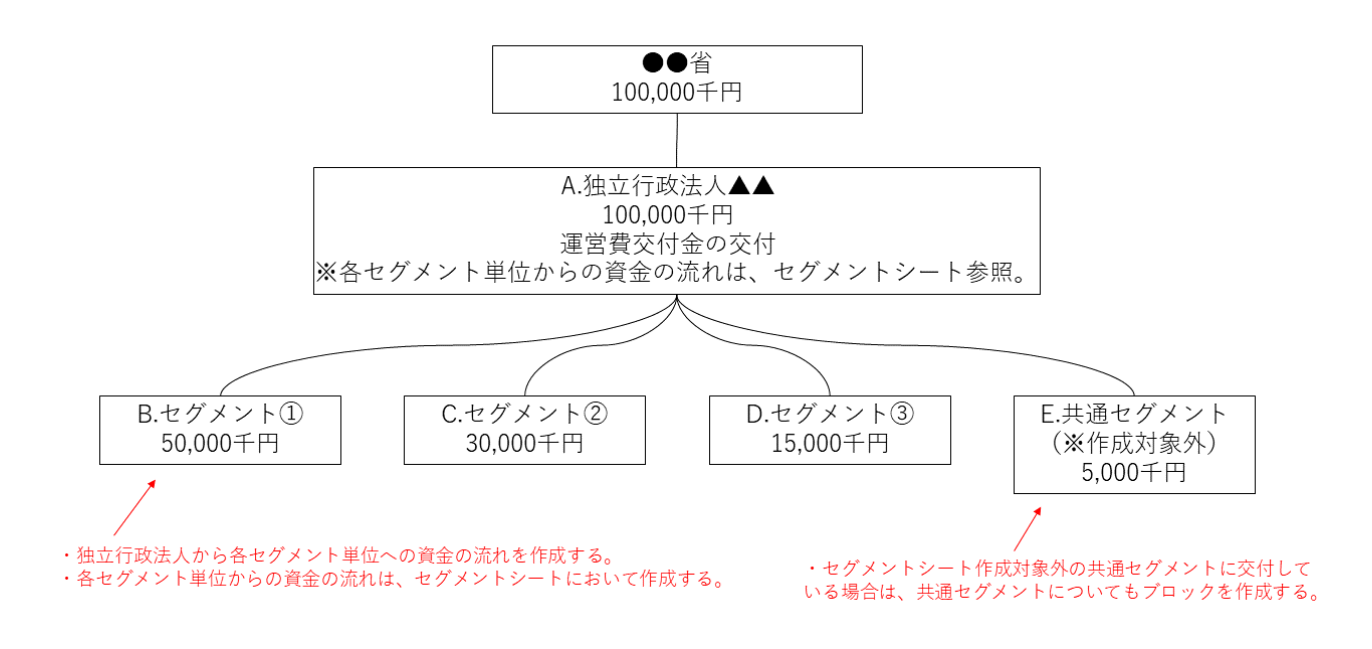

(図4) 基金事業(既存基金への資金追加を行う事業)の作成イメージ

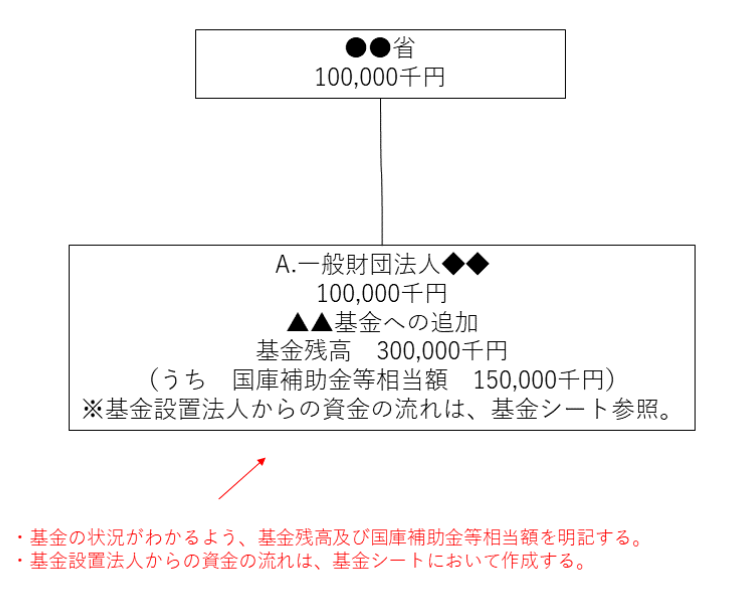

(図5)支出先の上位10社にかかる契約等が多数に及ぶ場合の対応(イメージ)

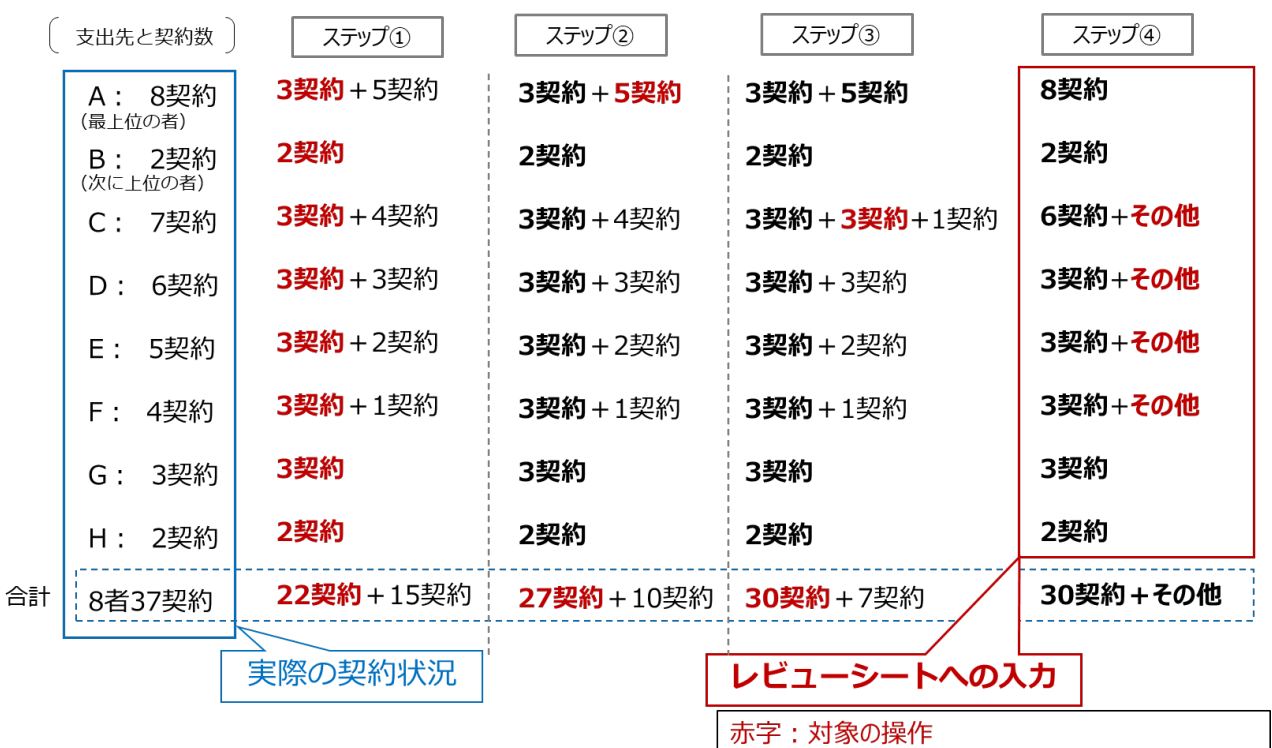

太字:レビューシートに記載する契約等の情報

(図6)「費目・使途」の作成イメージ

| ブロック<br>番号 | 支出先名   | 契約概要(契約名)    | 費目  | 使途                         | 金額<br>(千円) |
|------------|--------|--------------|-----|----------------------------|------------|
| A          | 株式会社◆◆ | ○○事業の補助金交付業務 | 補助金 | ○○事業者への補助金の交付<br>(100事業者)  | 70,000     |
| -          | -      | -            | 委託費 | ○○が実施する公募にあたっての広報<br>に係る経費 | 12,000     |
| -          | -      | -            | 人件費 | 庶務・管理部門(10名)               | 8,000      |
| -          | -      | -            | 旅費  | ○○事業の完了検査に係る経費             | 3,000      |
| -          | -      | -            | その他 | 報告会開催経費(会場借料、謝金、委<br>員等旅費) | 7,000      |
|            |        |              |     | 1                          | 1          |

・「支出先上位者リスト」の情報が自動で表示される。

・「費目・使途」の合計額と、該当する契約の支出額の整合性に留意すること。
 (※仕様上、「費目・使途」の合計額は表示されない。)